## Introduction

- This document describes the procedure and precautions for upgrading the CD/ USB receiver firmware.
- If an error occurs while you are updating the firmware, the CD/USB receiver may become unusable. Be sure to read the following procedure and precautions carefully before updating the firmware.
- For basic operations of the CD/USB receiver, refer to the appropriate instruction manual for your model.

# **Target Model and Firmware Version**

The updater can be used for the firmware versions of the models shown below.

| Target models                                                                                       | Target firmware versions<br>→ Updated versions | Updater file name<br>(size) |
|----------------------------------------------------------------------------------------------------|------------------------------------------------|-----------------------------|
| KD-TD70BT, KD-T706BT,<br>KD-T702BT, KD-T700BT,<br>KD-SR85BT                                         | Ver V112 or earlier<br>→ V113                  | J19S454.rom<br>(6.93 MB)    |
| KD-TD90BTS, KD-T905BTS,<br>KD-T902BT, KD-T901BT,<br>KD-T900BTS, KD-T805BTS,<br>KD-T801BT, KD-T709BT | Ver V111 or earlier<br>→V112                   | J19S455.rom<br>(6.93 MB)    |
| KD-X260BT, KD-X368BT,<br>KD-X362BT, KD-X361BT,<br>KD-SX25BT                                         | Ver V109 or earlier<br>→ V110                  | J19S456.rom<br>(6.93 MB)    |
| KD-X360BTS, KD-X462BT                                                                               | Ver V109 or earlier<br>→ V110                  | J19S457.rom<br>(6.93 MB)    |
| KD-DB902BT                                                                                          | Ver V109 or earlier<br>→ V110                  | J19S458.rom<br>(6.93 MB)    |

 For how to check your firmware version, refer to "Checking the Firmware Version".

#### Work Flow

| Step 1 | Download the firmware files, and copy them to USB memory. |  |
|--------|-----------------------------------------------------------|--|
| Step 2 | Update the firmware. (It takes about 3 minutes.)          |  |
|        | Reset the CD/USB receiver.                                |  |
| Step 3 | Check that the firmware has been updated.                 |  |

## **Creating the Update Media**

Create the update media on your PC.

- 1. Download the appropriate updater for the model and firmware version to update.
- 2. Copy the updater to the top of hierarchy in USB memory.

# $\bigcirc$

- You can also copy the updater to a device containing audio files and update the firmware from it.
- · Update cannot be performed if it is copied inside a folder.
- If the updater file name is changed, update cannot be performed.

## **Checking the Firmware Version**

- 2. Turn the [VOL] knob to select "SYSTEM", and press the [VOL] knob.
- 3. Turn the [VOL] knob to select "F/W UPDATE", and press the [VOL] knob.
- 4. Turn the [VOL] knob to select "UPDATE SYSTEM", and press the [VOL] knob. "UPDATE SYSTEM" is displayed.
- 5. Press the [VOL] knob. Current firmware version is displayed.

### **Firmware Update Procedure**

- 1. Connect the updater media to the CD/USB receiver.
- 3. Turn the [VOL] knob to select "SYSTEM", and press the [VOL] knob.
- 4. Turn the [VOL] knob to select "F/W UPDATE", and press the [VOL] knob.
- Turn the [VOL] knob to select "UPDATE SYSTEM", and press the [VOL] knob. "UPDATE SYSTEM" is displayed.
- 6. Press the volume knob.
- "F/W UP" is displayed.
- Press the volume knob again. "FILE CHECK" is displayed.
- Turn the volume knob to select "YES", and press the knob. Update starts with "UPDATING" displayed. Update should finish in approximately 3 minutes and "COMPLETED" is displayed upon completion.
- 9. The receiver reboots automatically.
- Update on the firmware takes effect.
- 10. Check that the firmware version is updated, by referring to "Checking the Firmware Version".

# $\square$

- When "NO FILE" is displayed
- Check if the updater is on the top of hierarchy.
- Check if the updater file name is appropriate for the model to update.
- If "WAIT" is displayed more than 5 minutes, you may fail the firmware
- **update.** In this case, check the following items Pull out the USB memory and insert it again.
- Check if your USB memory has security function. If so use the one without security function.
- Your USB memory may have problem. Update with another USB memory.
- The firmware is not downloaded and copied to the USB memory successfully. Download and copy it again.

#### **Precautions**

- Be sure to park the vehicle in a safe place before updating. Keep the engine running in order to prevent battery from running out.
- Do not turn off the engine or CD/USB receiver power while updating. Update cannot be performed correctly and the CD/USB receiver may become unusable.